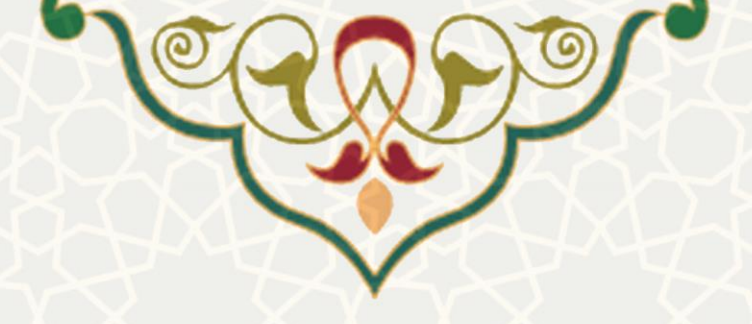

همکاری و ارائه مشاوره علمی و فرهنگی

**نام**: فرایند الکترونیکی همکاری و ارائه مشاوره علمی و فرهنگی **نام سامانه مرجع**: سامانههای دانشگاه فردوسی مشهد (سدف) **متولی:** معاونت فرهنگی، اجتماعی و دانشجویی دانشگاه فردوسی مشهد کاربران: کارشناسان مدیریت فرهنگی و فعالیتهای فوق برنامه، مدیر فرهنگی و فعالیتهای فوق برنامه، معاون فاد

> تاريخ استقرار: مهر ۱۴۰۱ تاريخ أخرين توسعه: مهر ۱۴۰۱ تاریخ تهیه مستند: مهر ۱۴۰۱ توسعه و پشتیبانی: اداره سامانههای کاربردی مرکز فناوری اطلاعات و ارتباطات

نسخه برنامه: ۱۴۰۱ مستندسازی کد: خیر مستندسازی دادهها: بله امکان اجرای مستقل سامانه (مستقل از سامانههای سدف): خیر

> زبان برنامەنويسى: PHP یایگاه داده: My SQL فناورى: LAMP

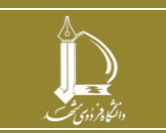

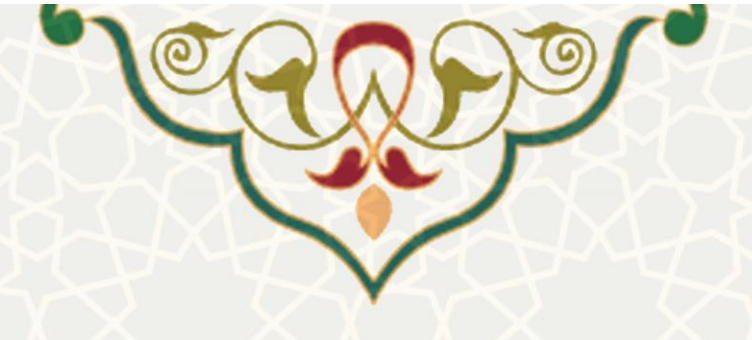

۱- معرفی

سامانه همکاری و ارائه مشاوره علمی و فرهنگی به منظور معرفی، بررسی و تایید انتخاب استاد مشاور علمی فرهنگی تشکلهای دانشگاهی و ارسال، بررسی و تایید میزان همکاری عضو هیات علمی با تشکلهای دانشگاهی و واحدهای سازمانی طراحی شده است.

## ۲- ویژگیها

- الكترونيكى شدن فرايند انتخاب استاد مشاور علمى فرهنكى
- الکترونیکی شدن فرایند تعیین میزان همکاری اعضای هیات علمی با تشکلهای دانشگاهی و واحدهای سازمانی

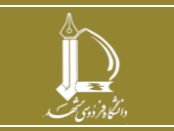

همکاری و ارائه مشاوره علمی و فرهنگی مرکز فناوری اطلاعات و ارتباطات

http://ict.um.ac.ir

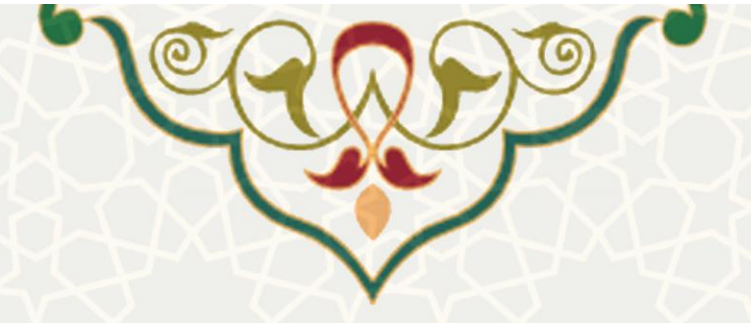

۳- فرايندها

۲-۲ – انتخاب استاد مشاور فرهنگی

برای دسترسی به این امکان باید در سامانه سدف، از طریق سامانه معاونت فرهنگی و احتماعی، منوی فعالیتهای فرهنگی ، اجتماعی و ورزشی، گزینه استاد مشاور علمی فرهنگی را انتخاب نمایید (شکل ۳–۱).

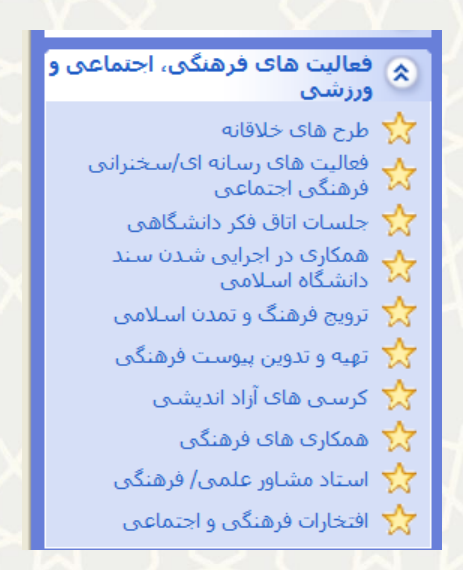

شکل ۳-۱: استاد مشاور علمی فرهنگی

کارشناسان انجمن علمی، نشریه و کانونهای فرهنگی، لیست درخواستهای استاد مشاور فرهنگی را متناسب با نوع تشکل مشاهده می کند (شکل ۳-۲). کارشناس با انتخاب گزینه 🔪 درخواست را تایید می نماید و وضعیت آن به «تایید کارشناس انجمن علمی/ نشریه/کانون فرهنگی» تغییر می کند، سپس برای تایید نهایی به مدیر فرهنگی ارسال می گردد و در صورت انتخاب <sup>5</sup>، عدم تایید انجام می شود.

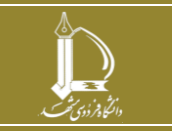

همکاری و ارائه مشاوره علمی و فرهنگی مرکز فناوری اطلاعات و ارتباطات http://ict.um.ac.ir //ict

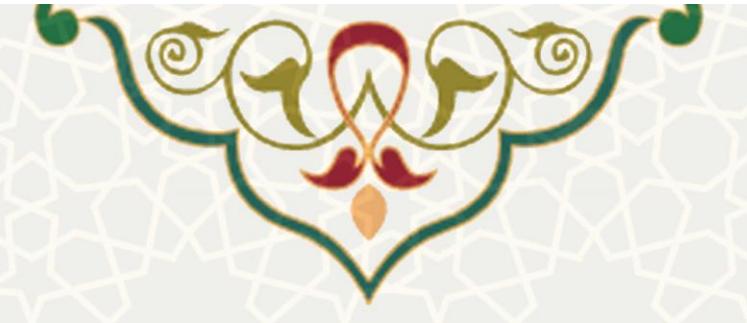

فعالیت های فرهنگی، اجتماعی و ورزشی / بررسی درخواستهای استاد مشاور

سمت: 🔵 مدیر فرهنگی 💿 کارشناس انجمن علمی 🔵 کارشناس نشریه استاد مشاور فرهنگی 💵 ستون ها نمایش 20 🗸 رکورد در صفحه جستجو: سال تحصر زمان ۲ ثبت استاد مشاور انجمن علمی 0 1401/07/30 1401/07/01 تایید مدیر فرهنگی 1401/07/06 تست 1393 اولویت اول 15 1401/07/12 1401/07/10 استاد مشاور 22 5~ تایید استاد 1401/07/12 اولويت اول 1401 انجمن علمى مشاور نمایش 1 تا 2 از 2 رکورد (فیلتر شده از 20 مورد) < 1 >

مدیر فرهنگی لیست درخواستهایی که به تایید کارشناس رسیده است را مشاهده مینماید (شکل ۳-۳). مدیر با انتخاب گزینه می درخواست را تایید مینماید و وضعیت آن به «تایید مدیر فرهنگی» تغییر میکند و حکمی برای استاد مشاوره صادر میگردد (شکل ۳-۴). در صورت انتخاب <sup>2</sup>، عدم تایید انجام میشود و درخواست به وضعیت «عدم تایید مدیر فرهنگی» تغییر میکند.

|       |                 |                            |            |                 |            |            |           |                          |                                    |                 | ستەن ھ       |
|-------|-----------------|----------------------------|------------|-----------------|------------|------------|-----------|--------------------------|------------------------------------|-----------------|--------------|
| 20    | ۷ رکورد در      | ر صفحه                     |            |                 |            |            |           |                          | جستجو:                             |                 | ل سو د       |
| شناسه | نام<br>\$ استاد | 🗢 سمت                      | \$ اولويت  | سال<br>¢ تحصیلی | از تاريخ   | تا تارىخ   | 🕈 توضيحات | <sup>زمان</sup><br>¢ ثبت | 🗢 وضعیت                            | مشاهده<br>🕈 حکم | عمليات       |
|       |                 | استاد مشاور<br>انجمن علمی  | اولويت اول | 1393            | 1401/07/01 | 1401/07/30 | تست       | 1401/07/06               | تایید مدیر فرهنگی                  |                 | <b>יע</b> פי |
|       |                 | استاد مشاور<br>نشریات علمی | اولویت اول | 1393            | 1401/07/01 | 1401/07/28 |           | 1401/07/06               | عدم تایید مدیر<br>فرهنگی           |                 | <b>ר</b>     |
|       |                 | استاد مشاور<br>انجمن علمی  | اولویت اول | 1401            | 1401/07/10 | 1401/07/12 |           | 1401/07/12               | تایید کارشناس<br>نشریات/انجمن علمی |                 | <b>℃</b>     |

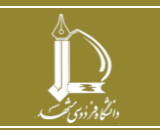

همکاری و ارائه مشاوره علمی و فرهنگی مرکز فناوری اطلاعات و ارتباطات http://ict.um.ac.ir //

شکل ۳-۲: لیست درخواستهای استاد مشاور فرهنگی

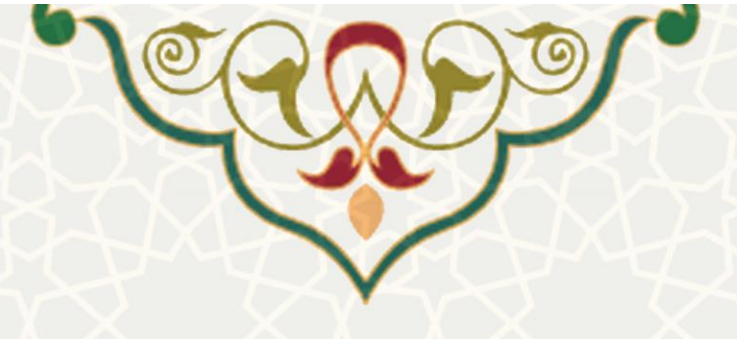

## حكم استاد مشاور

جناب آقای / سرکار خانم محسن کاهانی عضو محترم هيات علمي دانشكده مهندسى موضوع : حكم استاد مشاور انجمن علمي گروه آموزشی مهندسی كامپيوتر با سلام و عرض ادب نظر به تجارب ارزنده جناب عالي در عرصه فعاليتهاي داوطابانه علمي دانشجويان، بنا به پيشنهاد دبير محترم انجمن علمي گروه آموزش مهندسی کامپيوترو موافقت رئيس محترم دانشکده به موجب اين حکم به مدت يك سال، در سال تحصيلي/1393-1393 به عنوان استاد مشاور انجمن علمي گروه آموزشى مهندسى كلمپيوتر منصوب ميشويد. اميداست با حضور صميمي و هدايتگرايانه شما، شاهد رونق و پوپايي بيشتر اين انجمن باشيم. با تشكر از پذيرش اين مسئوليت، مزيد استحضار، اهم مسئوليتهاي استاد مشاور انجمن علمي عبارتند از: راهنمائي انجمن در تدوين برنامه ساليانه خود ارائه مشاوره در طرحهاي پيشنهادي علمي و اجرائي انجمن ارزيابي برنامهها و طرحهاي اجرا شده انجمن علمي مشاوره و ارزيابي نشريات علمي انجمن علمي حمايت معنوي و شركت در محافل عمومي مصوب انجمن علمي همراهي در برنامههاي بازديد علمي و مجامع علمي حوزه انجمنهاي علمي يا معرفي همراه شرکت در جلسات کارگروه پشتيباني و نظارت بر فعاليتهاي انجمنهاي علمي بنا به دعوت دبير شورا بررسي و تاييد در خواست حمايتهاي مالي و معنوي شركتها و ساير نهادهاي غيردانشگاهي تسهيل ارتباط شوراي انجمن با گروه آموزشي و مديريت دانشكده و پيگيري براي رفع موانع و مشكلات احتمالي تاييد گواهي فعاليت سالانه دبير و اعضاي شوراي انجمن علمي. شکل ۳-۴: حکم استاد مشاور

## ۲-۳- همکاری با تشکلهای دانشگاهی و واحدهای سازمانی

برای دسترسی به این امکان باید در سامانه سدف، از طریق سامانه معاونت فرهنگی و احتماعی، منوی فعالیتهای فرهنگی ، اجتماعی و ورزشی، گزینه همکاریهای فرهنگی را انتخاب نمایید (شکل ۳-۵).

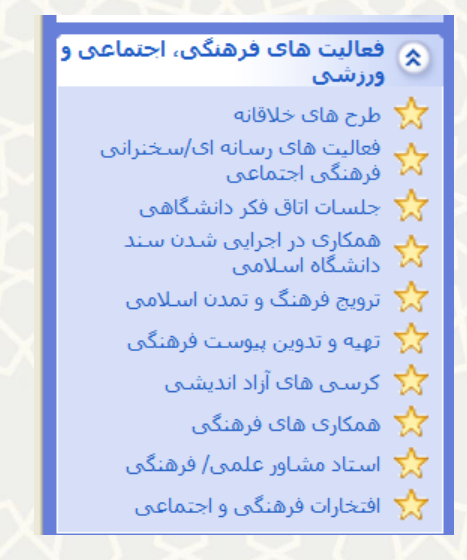

شکل ۳-۵: همکاریهای فرهنگی

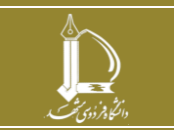

همکاری و ارائه مشاوره علمی و فرهنگی مرکز فناوری اطلاعات و ارتباطات

http://ict.um.ac.ir

صفحه ۵ از ۷

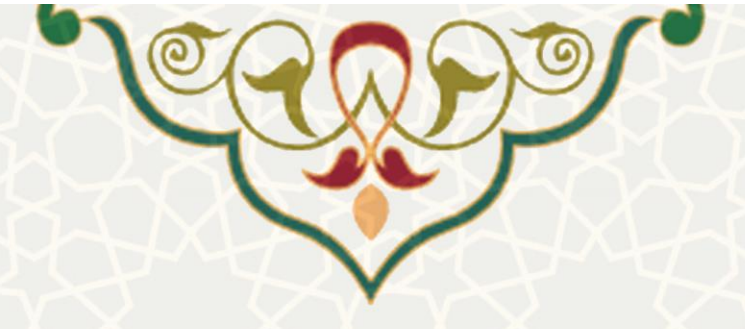

در صورتی که همکاری عضو هیات علمی با تشکلهای دانشگاهی باشد، کارشناسان تشکلهای اسلامی، انجمن علمی، نشریه و کانونهای فرهنگی، درخواست ها را متناسب با نوع تشکل مشاهده میکند(شکل ۳–۶). درخواست در ابتدا با وضعیت «ثبت کاربرگ خام همکاری فرهنگی» مشاهده می گردد. در صورتی که استاد کاربرگی داشته باشد،

کارشناس با انتخاب گزینه 📤 ، مستندات ضمیمه شده را مشاهده مینماید.

کارشناس با انتخاب گزینه کی درخواست را تایید مینماید و وضعیت آن به «تایید کارشناس تاس تا به انتخاب کارشناس تشکل/انجمن/کانون/نشریه » تغییر می کند، سپس برای تایید نهایی به مدیر فرهنگی و فعالیتهای داوطلبانه ارسال

 
المایش ۲۰
۲۰
جستجو:

نمایش ۲۰
کورد در صفحه
جستجو:
جستجو:

شناسه
نام و نام کندده
واحد کندده
زیره
ناریخ کنده
واحد کندو
واحد کندو
واحد کندو
واحد کندو
مستدات کندو
مستدات کندو
مستدات کندو
مستدات کندو
مستدات کندو
مستدات کندو
مستدات کندو
مستدات کندو
مستدات کندو
مستدات کندو
مستدات کندو
مستدات کندو
مستدات کندو
مستدات کندو
مستدات کندو
مستدات کندو
مستدات کندو
مستدات کندو
مستدات کندو
مستدات کندو
مستدات کندو
مستدات کندو
مستدات کندو
مستدات کندو
مستدات کندو
مستدات کندو
مستدات کندو
مستدات کندو
مستدات کندو
مستدات کندو
مستدات کندو
مستدات کندو
مستدات کندو
مستدات کندو
مستدات کندو
مستدات کندو
مستدات کندو
مستدات کندو
مستدات کندو
مستدات کندو
مستدات کندو
مستدات کندو
مستدات کندو
مستدات کندو
مستدات کندو
مستدات کندو
مستدات کندو
مستدات کندو
مستدات کندو
مستدات کندو
مستدات کندو
مستدات کندو
مستدات کندو
مستدات کندو
مس

می گردد و در صورت انتخاب 🖯 ، عدم تایید درخواست صورت می گیرد.

همکاری های فرهنگی

شکل ۳-۶ لیست درخواستهای همکاریهای فرهنگی

مدیر فرهنگی لیست درخواستهایی که به تایید کارشناس رسیده است را مشاهده مینماید(شکل ۳–۷). مدیر با انتخاب گزینه 🔪 درخواست را تایید مینماید و وضعیت آن به «تایید مدیر فرهنگی» تغییر میکند و در صورت انتخاب <sup>9</sup>، عدم تایید انجام میشود و درخواست به وضعیت «عدم تایید مدیر فرهنگی» تغییر میکند.

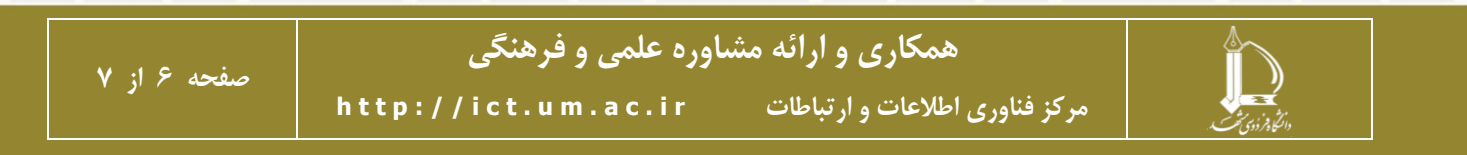

|               |               | -1            | U.             |                 | $\mathbf{n}$                  |               | 91            | 34                        |                       |              |
|---------------|---------------|---------------|----------------|-----------------|-------------------------------|---------------|---------------|---------------------------|-----------------------|--------------|
|               |               |               | 4              |                 | $\langle \mathcal{V} \rangle$ | 1             | /             |                           |                       |              |
|               |               |               | $\sim$         |                 |                               | 1             |               |                           |                       |              |
|               |               |               |                | ~               |                               |               |               |                           |                       |              |
|               |               |               |                | 64              |                               |               |               |                           |                       |              |
|               |               |               |                |                 |                               |               |               |                           |                       |              |
|               |               |               |                |                 |                               |               |               |                           | فرهنگی                | همکاری های   |
| 🎞 ستون ها     |               |               |                |                 |                               |               |               |                           |                       |              |
|               |               | جستجو:        |                |                 |                               |               |               | حه                        | 🗸 رکورد در صف         | نمایش ۲۰     |
| عمليات        | مستندات       | وضعیت         | ¢ تاريخ<br>ثبت | ہوضوع<br>ھمکاری | ⊋ <sup>تعداد</sup><br>ساعات   | ¢ تا<br>تاريخ | ¢ از<br>تاريخ | واحد<br>چ همکاری<br>کننده | نام و نام<br>خانوادگی | شناسه        |
| <b>0</b><br>5 | <b>1</b>      | تایید کارشناس | 1801/10/19     | تسا             | ۸۳                            | 1801/10/17    | 1801/10/01    | سنجش از دور               |                       | 69           |
| _             |               |               |                |                 |                               |               |               | -                         |                       |              |
| < 1           | >             |               |                |                 |                               |               |               | ده از ۲۰ مورد)            | از ۲ رکورد (فیلتر ش   | نمایش ۱ تا ۲ |
|               | $\mathcal{N}$ | نابید کارشناس | وضعت ت         | ، فرهنگی د      | ای همکاری                     | رخواستھ       | ۷: لىست د     | شکل ۳-                    |                       |              |

در صورتی که همکاری عضو هیات علمی با واحدهای سازمانی باشد، معاون فاد درخواست را مشاهده می کند(شکل ۸-۳). درخواست در ابتدا با وضعیت «ثبت کاربرگ خام همکاری فرهنگی» مشاهده می گردد. معاون فاد با انتخاب

گزینه 🔪 درخواست را تایید مینماید و وضعیت آن به «تایید معاون فاد » تغییر میکند و در صورت انتخاب Ĉ ، عدم تایید درخواست صورت میگیرد.

| 🎞 ستون ها       |              |                                  |                           |                   |                             |                          |               |                           |                         |              |
|-----------------|--------------|----------------------------------|---------------------------|-------------------|-----------------------------|--------------------------|---------------|---------------------------|-------------------------|--------------|
|                 |              | جستجو:                           |                           |                   |                             |                          |               | عه                        | √ رکورد در صف           | نمایش ۲۰     |
| عمليات          | ¢<br>مستندات | ¢<br>وضعیت                       | ¢ <sup>تاريخ</sup><br>ثبت | ہ موضوع<br>ھمکاری | ⊋ <sup>تعداد</sup><br>ساعات | ≎ <sup>تا</sup><br>تاريخ | ¢ از<br>تاريخ | واحد<br>♦ همکاری<br>کننده | ¢ نام و نام<br>خانوادگی | چ<br>شناسه   |
| <b>√ 0</b><br>℃ | 1            | ثبت کار برگ خام<br>همکاری فرهنگی | 1201/10/19                | تسا               | ٨٣                          | 1801/10/17               | 1801/10/01    | دانشکده<br>مهندسی         |                         | ٥٩           |
| < ۱             | >            |                                  |                           |                   |                             |                          |               | ه از ۲۰ مورد)             | از ۱ رکورد (فیلتر شده   | نمایش ۱ تا ۱ |

شکل ۳-۸: لیست درخواستهای همکاریهای فرهنگی

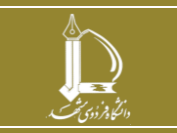

همکاری های فرهنگی

همکاری و ارائه مشاوره علمی و فرهنگی مرکز فناوری اطلاعات و ارتباطات http://ict.um.ac.ir

صفحه ۷ از ۷ http://